操作手冊

#### 顯示面板與指示燈說明

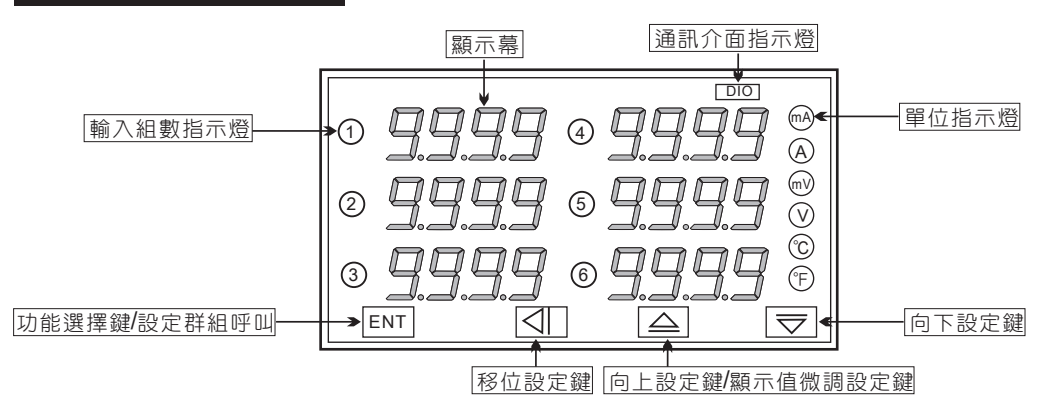

| 按鍵名稱                   | 按鍵符號               | 按鍵說明                                                                          |
|------------------------|--------------------|-------------------------------------------------------------------------------|
| 進入參數<br>設定按鍵           | ENT                | 1.正常顯示值時,按此鍵進入參數設定群組<br>2.在參數設定頁時,執行修改數值的儲存並進入下一參數頁                           |
| 警報設定及<br>向左移位按鍵        | (AL)               | 1.正常顯示值時,按此鍵(3秒)進入警報點設定值之顯示及修改<br>(選取可修改位數時該位數會閃爍)<br>2.在參數設定頁時,執行修改數值的向左循環移位 |
| 顯示值調整及<br>向上遞增按鍵       | $\bigcirc$         | 1.正常顯示值時,按此鍵(3秒)進入顯示值的"ZERO"與"SPAN"之<br>調整<br>2.在參數設定頁時,執行修改數值的向上遞增           |
| 類比輸出值調整<br>及<br>向下遞減按鍵 | $\bigtriangledown$ | 1.正常顯示值時,按此鍵(3秒)進入類比輸出值"ZERO"與"SPAN"<br>之調整<br>2.在參數設定頁時,執行修改數值的向下遞減          |

#### ※1.以下操作流程畫面皆為(設定頁代號),而可供修改之(設定值)會與 (設定頁代號)交替閃爍

- 2.修改(設定值)皆以, 左移按鍵(④), 遞增按鍵(一), 遞減按鍵(一)修改並於 修改完成後務必按進入參數設定鍵(ENT)始能完成儲存
- 3.若有修改通關密碼則務必牢記,否則以後無法再度進入(參數設定)
- 4.無論在任何畫面下同時按 **遞增按鍵**(二), **遞減按鍵**(二) 或經過**2分鐘**後 即可返回正常顯示畫面

### 正常畫面操作流程及顯示

| (操作流程及顯示) 顯示畫面定義                                                                                                    |                    | 修改參數及流程説明                                        | 預設值   |
|----------------------------------------------------------------------------------------------------|--------------------|--------------------------------------------------|-------|
| Power ON                                                                                                    |                    | 顯示值:"ZERO"與"SPAN"之調整                             |       |
|                                                                                                    | 正常顯示值              | 正常輸入應有的顯示值                                       |       |
| 按(♪)3秒 ↓<br><b> </b>                                                                                                    | 顯示值 1<br>(dZERO)調整 | 按(囗)鍵選擇調整的速度,按(Ѽ)(ᠿ)鍵調整最低訊號<br>1(零值)對應最低顯示值的誤差修正 | 00.00 |
|                                                                                                    | 顯示值 1<br>(dSPAN)調整 | 按(勹)鍵選擇調整的速度,按(ᠿ)(气)鍵調整輸入訊號<br>1 對應正常顯示值的誤差修正    | 10.00 |
| <u>d</u> 7-2<br><u>ġ</u> ENT ↓                                                                                                    | 顯示值 2<br>(dZERO)調整 | 按(<)鍵選擇調整的速度,按(<)(<)鍵調整最低訊號<br>2(零值)對應最低顯示值的誤差修正 | 00.00 |
| <u>d5-2</u><br>按ENT ↓                                                                                                    | 顯示值 2<br>(dSPAN)調整 | 按(全)鍵選擇調整的速度,按(合)(气)鍵調整輸入訊號<br>2 對應正常顯示值的誤差修正    | 10.00 |
| <b><i><u></u></i></b> <u></u><br><u></u><br><u></u><br><u></u><br><u></u><br><u></u><br><del></del><br><del></del><br><del></del><br><del></del><br><del></del><br><del></del><br><del></del><br><del></del><br><del></del><br><del></del><br><del></del><br><del></del><br><del></del><br><del></del> | 顯示值 3<br>(dZERO)調整 | 按(囗)鍵選擇調整的速度,按(ᠿ)(鬥)鍵調整最低訊號<br>3(零值)對應最低顯示值的誤差修正 | 00.00 |
| <b>⊿5-3</b><br>按ENT ↓                                                                                                    | 顯示值 3<br>(dSPAN)調整 | 按(囗)鍵選擇調整的速度,按(ᠿ)(ᠿ)鍵調整輸入訊號<br>3對應正常顯示值的誤差修正     | 10.00 |
|                                                                                                    | 顯示值 4<br>(dZERO)調整 | 按(囗)鍵選擇調整的速度,按(ᠿ)(ᠿ)鍵調整最低訊號<br>4(零值)對應最低顯示值的誤差修正 | 00.00 |
|                                                                                                    | 顯示值 4<br>(dSPAN)調整 | 按(全)鍵選擇調整的速度,按(合)(全)鍵調整輸入訊號<br>4對應正常顯示值的誤差修正     | 10.00 |
|                                                                                                    | 顯示值 5<br>(dZERO)調整 | 按(囗)鍵選擇調整的速度,按(Ѽ)(ᠿ)鍵調整最低訊號<br>5(零值)對應最低顯示值的誤差修正 | 00.00 |
|                                                                                                    | 顯示值 5<br>(dSPAN)調整 | 按(囗)鍵選擇調整的速度,按(ᠿ)(ᠿ)鍵調整輸入訊號<br>5 對應正常顯示值的誤差修正    | 10.00 |
|                                                                                                    | 顯示值 6<br>(dZERO)調整 | 按(勹)鍵選擇調整的速度,按(⌒)(▽)鍵調整最低訊號<br>6(零值)對應最低顯示值的誤差修正 | 00.00 |
| желлі<br>gent                                                                                                    | 顯示值 6<br>(dSPAN)調整 | 按(①)鍵選擇調整的速度,按(①)(⑦)鍵調整輸入訊號<br>6 對應正常顯示值的誤差修正    | 10.00 |

### 設定畫面操作流程及顯示

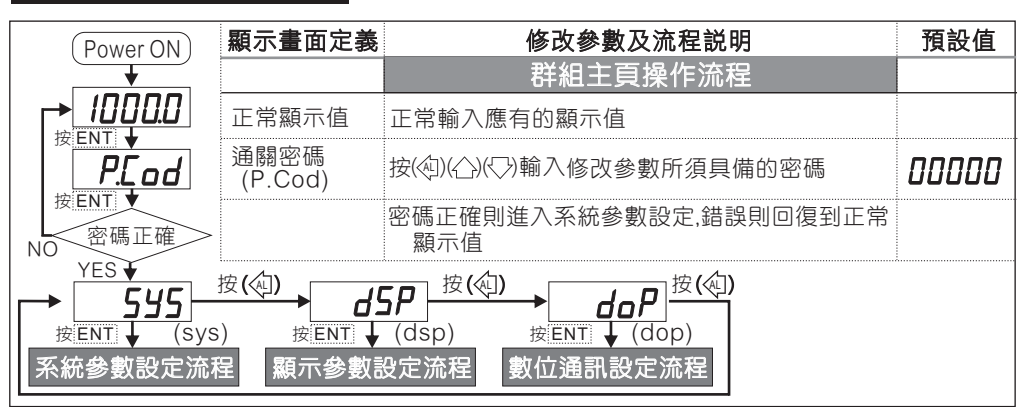

|                                                                                                    | 顯示畫面定義                      | 修改參數及流程説明                                                                   | 預設值   |
|----------------------------------------------------------------------------------------------------|-----------------------------|-----------------------------------------------------------------------------|-------|
| <b>545</b>                                                                                                    |                             | 系統參數設定流程                                                                    |       |
| <i>E</i> H-5                                                                                                    | 量測輸入<br>組數設定                | 按〈ᠿ〉〈Ċ〉可設定量測輸入組數(1~6 channel)                                               | 00006 |
| ± <u><u></u><u></u><u></u><u></u><u></u><u></u><u></u><u></u><u></u><u></u><u></u><u></u><u></u><u></u><u></u><u></u><u></u><u></u><u></u></u> | 溫度感測器<br>類型預覽               | 按(合)(勺)可設定感測器型式(25mV/50mV/0.1V/0.5V/1V/K/J/E/T/R/S/B)                       | Ľ     |
|                                                                                                    | 顯示小數點<br>位置設定(dp)           | 按〈仚〉〈乀〉)可設定顯示小數點位置(0~1)                                                     | 000 1 |
|                                                                                                    | 溫度單位設定<br>(unit)            | 按৻ᠿ)৻ᠿ)可設定溫度單位℃或℉                                                           | ٩C    |
|                                                                                                    | 關閉冷接點<br>補償(cjc)            | 按㈜ᡣ᠈可設定不關閉(no)或關閉(yes)冷接點補償                                                 | по    |
| by ENT ↓                                                                                                    | 顯示值平均次<br>數設定(AVG)          | 按(④)(〇)(〇)可設定顯示值的平均次數(1~99)<br>註: 若輸入訊號不是很穩定而又要得到穩定的顯示值<br>則可於此頁增加平均次數      | 0005  |
| ENT ↓                                                                                                    | 顯示低值遮<br>闢區設定(LCUT)         | 按(④)(合)(⑤)可設定輸入顯示低值遮闢區(0~99)                                                | 0000  |
| Ent ↓                                                                                                    | 更改通關密碼<br>(Code)            | 按(徑)(ᠿ)(ᠿ) 可設定自己慣用的密碼(0~19999)<br>註: 自己的密碼可防止他人修改參數而造成錯誤顯示                  | 0000  |
| <b>LoCビ</b><br>按ENT                                                                                                    | 面板按鍵鎖定<br><sub>(LOCK)</sub> | 按(合)(今)設定面板按鍵鎖定,在正常顯示時按鍵可進入<br>預覽該項設定值但不能修改<br>註: no(全不鎖),YES("ENT"不鎖,其它全鎖) | по    |
| r► d5P                                                                                                    |                             | 顯示參數設定流程                                                                    |       |
| ġ <u>ent</u> ↓<br><b>dP-1</b>                                                                                                    | 第一小數點<br>位置設定(DP-1)         | 按(企)(气)設定第一組輸入小數點位置(0~3)                                                    | 2000  |
| ġ <u>ent</u> ↓<br><b>dL-</b> /                                                                                                    | 第一最低顯示<br>值設定(DL-1)         | 按(徑)(囗)(囗)設定第一組輸入最低顯示值(-1999~9999)                                          | 00.00 |
| bent ↓                                                                                                    | 第一最高顯示<br>值設定(DH-1)         | 按(④)(仝)(▽)設定第一組輸入最高顯示值(-1999~9999)                                          | 10.00 |
|                                                                                                    | 第二小數點<br>位置設定(DP-2)         | 按(企)(气)設定第二組輸入小數點位置(0~3)                                                    | 0002  |
|                                                                                                    | 第二最低顯示<br>值設定(DL-2)         | 按(④)(合)((-)設定第二組輸入最低顯示值(-1999~9999)                                         | 00.00 |
| <i>dH</i> -2<br>ġENT ↓                                                                                                    | 第二最高顯示<br>值設定(DH-2)         | 按(④)(仝)(▽)設定第二組輸入最高顯示值(-1999~9999)                                          | 10.00 |
| <b><i>dP-3</i></b><br>  <sub>按ENT</sub> ↓                                                                                                    | 第三小數點<br>位置設定(DP-3)         | 按(合)(气)設定第三組輸入小數點位置(0~3)                                                    | 0002  |
|                                                                                                    | 第三最低顯示<br>值設定(DL-3)         | 按(④)(合)(⑦)設定第三組輸入最低顯示值(-1999~9999)                                          | 00.00 |
|                                                                                                    | 第三最高顯示<br>值設定(DH-3)         | 按(④)(仝)(乀設定第三組輸入最高顯示值(-1999~9999)                                           | 10.00 |
|                                                                                                    | 第四小數點<br>位置設定(DP-4          | ,按(ᠿ)(▽)設定第四組輸入小數點位置(0~3)                                                   | 0002  |

|                      | 顯示畫面定義              | 修改參數及流程説明                                         | 預設值    |
|----------------------|---------------------|---------------------------------------------------|--------|
|                      | 第四最低顯示<br>值設定(DL-4) | 按(④)(①)(①)設定第四組輸入最低顯示值(-1999~9999)                | 00.00  |
|                      | 第四最高顯示<br>值設定(DH-4) | 按(④)(①)(⑦設定第四組輸入最高顯示值(-1999~9999)                 | 10.00  |
|                      | 第五小數點<br>位置設定(DP-4) | 按(企)(囗)設定第五組輸入小數點位置(0~3)                          | 0002   |
|                      | 第五最低顯示<br>值設定(DL-4) | 按(④)(仚)(〇)設定第五組輸入最低顯示值(-1999~9999)                | 00.00  |
|                      | 第五最高顯示<br>值設定(DH-4) | 按(④)(ᠿ)(⑤)設定第五組輸入最高顯示值(-1999~9999)                | 10.00  |
|                      | 第六小數點<br>位置設定(DP-4) | 按(企)(囗)設定第六組輸入小數點位置(0~3)                          | 0002   |
| by ENT ↓             | 第六最低顯示<br>值設定(DL-4) | 按(④)(①)(①設定第六組輸入最低顯示值(-1999~9999)                 | 00.00  |
| <b>ゟガー</b> と<br>按ENT | 第六最高顯示<br>值設定(DH-4) | 按(④)(①)(⑤)設定第六組輸入最高顯示值(-1999~9999)                | 10.00  |
|                      |                     | 數位通訊設定流程                                          |        |
|                      | 通訊參數設定<br>主頁(DOP)   | 此為選項功能;有數位通訊功能才需設定此流程                             |        |
|                      | 通訊位址<br>設定(ADDR)    | 按(④)(⌒)(▽)設定通訊位址(0~255)                           | 0000   |
|                      | 通訊鮑率<br>設定(BAUD)    | 按(合)(())選擇通訊鮑率(38400 / 19200 / 9600 / 4800)       | 1922   |
| 安ENT」                | 通訊同步檢測<br>位元設定(PARI | 按(企)(勺)選擇通訊同步檢測位元<br>(n.8.2 / n.8.1 / even / odd) | n.8.2. |

# 異常畫面顯示說明

| 顯示畫面  | 畫面説明                                   |
|-------|----------------------------------------|
| RdEr  | 1. 輸入訊號高過額定120% 2. 內部線路損壞              |
| doFL  | 輸入訊號超過感測器(T.C)偵測範圍                     |
| -doFL | 輸入訊號低於感測器(T.C)偵測範圍)                    |
| coFL  | 冷接點超過感測器(PT100)偵測範圍(0~125℃)            |
| -coF  | 冷接點低於感測器(PT100)偵測範圍(0~125℃)            |
| oPEn  | 輸入或冷接感測器斷線                             |
| E-00  | 1. EEPROM 讀取/寫入 時受外部干擾或超次(約100萬次)而發生錯誤 |

※如發生上述情形請,將輸入端移開並查明接線是否正確,如無回復其他畫面則請送廠維修

| 位址   | 名稱       | 說明                                                          | 動作  |
|------|----------|-------------------------------------------------------------|-----|
| 0000 | LOCK     | 面板銷設定,輸入範圍 0000~0001(0~1) 0:N0,1:YES                        | R/W |
| 0001 | CH_S     | 量測輸入組敷設定,輸入範圍 0001~0006(1~6)                                | R/W |
| 0002 | TYPE     | 輸入範圍設定,輸入範圍 0000~0004(0~4) 0:0.5V,1:1V,2:2V,3:5V,4:10V      | R/W |
| 0003 | ADDR     | 通訊位址,輸入範圍 0000~00FF(0~255)                                  | R/W |
| 0004 | BAUD     | 通訊鮑率,輸入範圍 0000~0004(0~4) 0:38K4,1:19K2,2:9600,3:4800,4:2400 | R/W |
| 0005 | PARI     | 通訊同步檢測位元,輸入範圍 0000~0003(0~3)0:N.8.2,1:N.8.1,2:EVEN,3:0DD    | R/W |
| 0006 | LCUT     | 顯示低值遮蔽區,輸入範圍 FF9D~0063 (-99~99)                             | R/W |
| 0007 | DP_1     | 第一組輸入小數點位置,輸入範圍 0000~0003(0~3)0:10',1:10',2:10',3:10'       | R/W |
| 0008 | DP_2     | 第二組輸入小數點位置,輸入範圍 0000~0003(0~3)0:10',1:10',2:10',3:10'       | R/W |
| 0009 | DP_3     | 第三組輸入小數點位置,輸入範圍 0000~0003(0~3)0:10',1:10',2:10',3:10'       | R/W |
| 000a | DP_4     | 第四組輸入小數點位置,輸入範圍 0000~0003(0~3)0:10',1:10',2:10',3:10'       | R/W |
| 000ь | DP_5     | 第五組輸入小數點位置,輸入範圍 0000~0003(0~3)0:10',1:10',2:10',3:10'       | R/W |
| 000c | DP_6     | 第六組輸入小數點位置,輸入範圍 0000~0003(0~3)0:10',1:10',2:10',3:10'       | R/W |
| 000d | DL_1     | 第一組輸入最低顯示值,輸入範圍 F831~270F(-1999~9999)                       | R/W |
| 000e | DL_2     | 第二組輸入最低顯示值,輸入範圍 F831~270F(-1999~9999)                       | R/W |
| 000f | DL_3     | 第三組輸入最低顯示值,輸入範圍 F831~270F(-1999~9999)                       | R/W |
| 0010 | DL_4     | 第四組輸入最低顯示值,輸入範圍 F831~270F(-1999~9999)                       | R/W |
| 0011 | DL_5     | 第五組輸入最低顯示值,輸入範圍 F831~270F(-1999~9999)                       | R/W |
| 0012 | DL_6     | 第六組輸入最低顯示值,輸入範圍 F831~270F(-1999~9999)                       | R/W |
| 0013 | DH_1     | 第一組輸入最高顯示值,輸入範圍 F831~270F(-1999~9999)                       | R/W |
| 0014 | DH_2     | 第二組輸入最高顯示值,輸入範圍 F831~270F(-1999~9999)                       | R/W |
| 0015 | DH_3     | 第三組輸入最高顯示值,輸入範圍 F831~270F(-1999~9999)                       | R/W |
| 0016 | DH_4     | 第四組輸入最高顯示值,輸入範圍 F831~270F(-1999~9999)                       | R/W |
| 0017 | DH_5     | 第五組輸入最高顯示值,輸入範圍 F831~270F(-1999~9999)                       | R/W |
| 0018 | DH_6     | 第六組輸入最高顯示值,輸入範圍 F831~270F(-1999~9999)                       | R/W |
| 0019 | CODE     | 通關密碼設定,輸入範圍 0000~270F(0~9999)                               | R/W |
| 0056 | DISPLAY1 | 第一組輸入正常顯示値,顯示範圍 F831~270F(-1999~9999)                       | R   |
| 0057 | DISPLAY2 | 第二組輸入正常顯示値,顯示範圍 F831~270F(-1999~9999)                       | R   |
| 0058 | DISPLAY3 | 第三組輸入正常顯示値,顯示範圍 F831~270F(-1999~9999)                       | R   |
| 0059 | DISPLAY4 | 第四組輸入正常顯示値,顯示範圍 F831~270F(-1999~9999)                       | R   |
| 005a | DISPLAY5 | 第五組輸入正常顯示値,顯示範圍 F831~270F(-1999~9999)                       | R   |
| 005b | DISPLAY6 | 第六組輸入正常顯示値,顯示範圍 F831~270F(-1999~9999)                       | R   |

| 0000 | LOCK     | 面板鎖設定,輸入範圍 0000~0001(0~1) 0:N0,1:YES                                                            | R/W |
|------|----------|-------------------------------------------------------------------------------------------------|-----|
| 0001 | CH_S     | 量測輸入組數設定,輸入範圍 0001~0006(1~6)                                                                    | R/W |
| 0002 | ADDR     | 通訊位址,輸入範圍 0000~00FF(0~255)                                                                      | R/W |
| 0003 | BAUD     | 通訊鮑率,輸入範圍 0000~0004(0~4) 0:38K4,1:19K2,2:9600,3:4800,4:2400                                     | R/W |
| 0004 | PARI     | 通訊同步檢測位元,輸入範圍 0000~0003(0~3) 0:N.8.2.,1:N.8.1.,2:EVEN,3:ODD                                     | R/W |
| 0005 | LCUT     | 顯示低值遮蔽區,輸入範圍 FF9D~0063(-99~99)                                                                  | R/W |
| 0006 | DP_1     | 第一組輸入小數點位置,輸入範圍 0000~0003(0~3) 0:10°,1:10⁻1,2:10⁻²,3:10⁻⁵                                       | R/W |
| 0007 | DP_2     | 第二組輸入小數點位置,輸入範圍 0000~0003(0~3) 0:10º,1:10⁻¹,2:10⁻²,3:10⁻º                                       | R/W |
| 0008 | DP_3     | 第三組輸入小數點位置,輸入範圍 0000~0003(0~3) 0:10°,1:10⁻',2:10⁻²,3:10⁻°                                       | R/W |
| 0009 | DP_4     | 第四組輸入小數點位置,輸入範圍 0000~0003(0~3) 0:10°,1:10 <sup>-1</sup> ,2:10 <sup>-2</sup> ,3:10 <sup>-3</sup> | R/W |
| 000a | DP_5     | 第五組輸入小數點位置,輸入範圍 0000~0003(0~3) 0:10º,1:10⁻1,2:10⁻²,3:10⁻⁵                                       | R/W |
| 000b | DP_6     | 第六組輸入小數點位置,輸入範圍 0000~0003(0~3) 0:10°,1:10 <sup>-1</sup> ,2:10 <sup>-2</sup> ,3:10 <sup>-3</sup> | R/W |
| 000c | DL_1     | 第一組輸入最低顯示值,輸入範圍 F831~270F(-1999~9999)                                                           | R/W |
| 000d | DL_2     | 第二組輸入最低顯示值,輸入範圍 F831~270F(-1999~9999)                                                           | R/W |
| 000e | DL_3     | 第三組輸入最低顯示值,輸入範圍 F831~270F(-1999~9999)                                                           | R/W |
| 000f | DL_4     | 第四組輸入最低顯示值,輸入範圍 F831~270F(-1999~9999)                                                           | R/W |
| 0010 | DL_5     | 第五組輸入最低顯示值,輸入範圍 F831~270F(-1999~9999)                                                           | R/W |
| 0011 | DL_6     | 第六組輸入最低顯示值,輸入範圍 F831~270F(-1999~9999)                                                           | R/W |
| 0012 | DH_1     | 第一組輸入最高顯示值,輸入範圍 F831~270F(-1999~9999)                                                           | R/W |
| 0013 | DH_2     | 第二組輸入最高顯示值,輸入範圍 F831~270F(-1999~9999)                                                           | R/W |
| 0014 | DH_3     | 第三組輸入最高顯示值,輸入範圍 F831~270F(-1999~9999)                                                           | R/W |
| 0015 | DH_4     | 第四組輸入最高顯示值,輸入範圍 F831~270F(-1999~9999)                                                           | R/W |
| 0016 | DH_5     | 第五組輸入最高顯示值,輸入範圍 F831~270F(-1999~9999)                                                           | R/W |
| 0017 | DH_6     | 第六組輸入最高顯示值,輸入範圍 F831~270F(-1999~9999)                                                           | R/W |
| 0018 | CODE     | 通關密碼設定,輸入範圍 0000~270F(0~9999)                                                                   | R/W |
| 0025 | DISPLAY1 | 第一組輸入正常顯示値,顯示範圍 F831~270F(-1999~9999)                                                           | R   |
| 0026 | DISPLAY2 | 第二組輸入正常顯示値,顯示範圍 F831~270F(-1999~9999)                                                           | R   |
| 0027 | DISPLAY3 | 第三組輸入正常顯示值,顯示範圍 F831~270F(-1999~9999)                                                           | R   |
| 0028 | DISPLAY4 | 第四組輸入正常顯示値,顯示範圍 F831~270F(-1999~9999)                                                           | R   |
| 0029 | DISPLAY5 | 第五組輸入正常顯示値,顯示範圍 F831~270F(-1999~9999)                                                           | R   |
| 002a | DISPLAY6 | 第六組輸入正常顯示値,顯示範圍 F831~270F(-1999~9999)                                                           | R   |

說明

動作

# DC6A-A

## DC6A-B

位址

名稱

| 位址   | 名稱       | 說明                                                          | 動作  |
|------|----------|-------------------------------------------------------------|-----|
| 0000 | LOCK     | 面板鎖設定,輸入範圍 0000~0001(0~1) 0:N0,1:YES                        | R/W |
| 0001 | CH_S     | 量測輸入組數設定,輸入範圍 0001~0006(1~6)                                | R/W |
| 0002 | DP       | 小數點位置,輸入範圍 0000~0001(0~1) 0:10º,1:10-1                      | R/W |
| 0003 | UNIT     | 溫度單位設定頁,輸入範圍 0000~0001(0~1) 0:℃,1:°F                        | R/W |
| 0004 | ADDR     | 通訊位址,輸入範圍 0000~00FF(0~255)                                  | R/W |
| 0005 | BAUD     | 通訊鮑率,輸入範圍 0000~0004(0~4) 0:38K4,1:19K2,2:9600,3:4800,4:2400 | R/W |
| 0006 | PARI     | 通訊同步檢測位元,輸入範圍0000~0003(0~3)0:N.8.2.,1:N.8.1.,2:EVEN,3:ODD   | R/W |
| 0007 | LCUT     | 顯示低值遮蔽區,輸入範圍 FF9D~0063(-99~99)                              | R/W |
| 0008 | CODE     | 通關密碼設定,輸入範圍 0000~270F(0~9999)                               | R/W |
| 0015 | DISPLAY1 | 第一組輸入正常顯示値,顯示範圍 F831~270F (-1999~9999)                      | R   |
| 0016 | DISPLAY2 | 第二組輸入正常顯示値,顯示範圍 F831~270F (-1999~9999)                      | R   |
| 0017 | DISPLAY3 | 第三組輸入正常顯示値,顯示範圍 F831~270F (-1999~9999)                      | R   |
| 0018 | DISPLAY4 | 第四組輸入正常顯示値,顯示範圍 F831~270F (-1999~9999)                      | R   |
| 0019 | DISPLAY5 | 第五組輸入正常顯示値,顯示範圍 F831~270F (-1999~9999)                      | R   |
| 001a | DISPLAY6 | 第六組輸入正常顯示値,顯示範圍 F831~270F(-1999~9999)                       | R   |

DC6A-C

|   | 位址    | 名稱        | 說明                                                                                                    | 動作  |
|---|-------|-----------|----------------------------------------------------------------------------------------------------|-----|
|   | 0000  | LOCK      | 面板鎖設定,輸入範圍 0000~0001(0~1) 0:N0,1:YES                                                                                              | R/W |
| Γ | 0001  | CH_S      | 量測輸入組數設定,輸入範圍 0001~0006(1~6)                                                                                                    | R/W |
|   | 0002  | TYPE      | 輸入範圍設定,輸入範圍 0000~000B(0~11) 0:25mV,1:50mV,2:0.1V,3:0.5V,4:1V,<br>5:TYPE K,6:TYPE J,7:TYPE E.8:TYPE T.9:TYPE R,10:TYPE S,11:TYPE B | R/W |
| ľ | 0003  | DP        | 小數點位置,輸入範圍 0000~0001(0~1) 0:10°,1:10°                                                                                             | R/W |
| ľ | 0004  | UNIT      | 溫度單位設定頁,輸入範圍 0000~0001(0~1) 0:℃,1:°F                                                                                              | R/W |
| ſ | 0005  | CJC       | 冷接點補償設定頁,輸入範圍 0000~0001(0~1) 0:0N,1:0FF                                                                                           | R/W |
|   | 0006  | ADDR      |                                                                                                    | R/W |
| ľ | 0007  | BAUD      | 通訊鮑率,輸入範圍 0000~0004(0~4) 0:38K4,1:19K2,2:9600,3:4800,4:2400                                                                       | R/W |
| ľ | 0008  | PARI      | 通訊同步檢測位元,輸入範圍 0000~0003(0~3)0:N.8.2,1:N.8.1,2:EVEN,3:ODD                                                                          | R/W |
| ľ | 0009  | AVG       | 顯示平均次數設定,輸入範圍 0001~000a(1~10)                                                                                                    | R/W |
| ľ | 000a  | LCUT      | 顯示低值遮蔽區,輸入範圍 FF9D~0063(-99~99)                                                                                                    | R/W |
|   | 000b  | DP_1      | 第一組輸入小數點位置,輸入範圍 0000~0003(0~3)0:10 <sup>0</sup> ,1:10 <sup>-1</sup> ,2:10 <sup>-2</sup> ,3:10 <sup>-3</sup>                       | R/W |
| Γ | 000c  | DP_2      | 第二組輸入小數點位置,輸入範圍 0000~0003(0~3)0:10°,1:10 <sup>-1</sup> ,2:10 <sup>-2</sup> ,3:10 <sup>-3</sup>                                    | R/W |
| ľ | 000d  | DP_3      | 第三組輸入小數點位置,輸入範圍 0000~0003(0~3)0:10 <sup>0</sup> ,1:10 <sup>-1</sup> ,2:10 <sup>-2</sup> ,3:10 <sup>-3</sup>                       | R/W |
| Γ | 000e  | DP_4      | 第四組輸入小數點位置,輸入範圍 0000~0003(0~3)0:10 <sup>0</sup> ,1:10 <sup>-1</sup> ,2:10 <sup>-2</sup> ,3:10 <sup>-3</sup>                       | R/W |
|   | 000 f | DP_5      | 第五組輸入小數點位置,輸入範圍 0000~0003(0~3)0:10 <sup>0</sup> ,1:10 <sup>-1</sup> ,2:10 <sup>-2</sup> ,3:10 <sup>-3</sup>                       | R/W |
| ſ | 0010  | DP_6      | 第六組輸入小數點位置,輸入範圍 0000~0003(0~3)0:10 <sup>0</sup> ,1:10 <sup>-1</sup> ,2:10 <sup>-2</sup> ,3:10 <sup>-3</sup>                       | R/W |
| Γ | 0011  | DL_1      | 第一組輸入最低顯示值,輸入範圍 F831~270F(-1999~9999)                                                                                             | R/W |
| Γ | 0012  | DL_2      | 第二組輸入最低顯示值,輸入範圍 F831~270F(-1999~9999)                                                                                             | R/W |
|   | 0013  | DL_3      | 第三組輸入最低顯示值,輸入範圍 F831~270F(-1999~9999)                                                                                             | R/W |
| Γ | 0014  | DL_4      | 第四組輸入最低顯示值,輸入範圍 F831~270F(-1999~9999)                                                                                             | R/W |
| Γ | 0015  | DL_5      | 第五組輸入最低顯示值,輸入範圍 F831~270F(-1999~9999)                                                                                             | R/W |
| ſ | 0016  | DL_6      | 第六組輸入最低顯示值,輸入範圍 F831~270F(-1999~9999)                                                                                             | R/W |
| ſ | 0017  | DH_1      | 第一組輸入最高顯示值,輸入範圍 F831~270F(-1999~9999)                                                                                             | R/W |
| ſ | 0018  | DH_2      | 第二組輸入最高顯示值,輸入範圍 F831~270F(-1999~9999)                                                                                             | R/W |
| Γ | 0019  | DH_3      | 第三組輸入最高顯示值,輸入範圍 F831~270F(-1999~9999)                                                                                             | R/W |
| Γ | 001a  | DH_4      | 第四組輸入最高顯示值,輸入範圍 F831~270F(-1999~9999)                                                                                             | R/W |
| Γ | 001b  | DH_5      | 第五組輸入最高顯示值,輸入範圍 F831~270F(-1999~9999)                                                                                             | R/W |
| Γ | 001c  | DH_6      | 第六組輸入最高顯示值,輸入範圍 F831~270F(-1999~9999)                                                                                             | R/W |
|   | 001d  | CODE      | 通關密碼設定,輸入範圍 0000~270F(0~9999)                                                                                                    | R/W |
| Γ | 00ae  | DI SPLAY1 | 第一組輸入正常顯示値,顯示範圍 F831~270F(-1999~9999)                                                                                             | R   |
| Γ | 00a f | DI SPLAY2 | 第二組輸入正常顯示値,顯示範圍 F831~270F(-1999~9999)                                                                                             | R   |
|   | 00b0  | DISPLAY3  | 第三組輸入正常顯示値,顯示範圍 F831~270F(-1999~9999)                                                                                             | R   |
|   | 00b1  | DI SPLAY4 | 第四組輸入正常顯示値,顯示範圍 F831~270F(-1999~9999)                                                                                             | R   |
|   | 00b2  | DISPLAY5  | 第五組輸入正常顯示値,顯示範圍 F831~270F(-1999~9999)                                                                                             | R   |
| ſ | 00b3  | DI SPLAY6 | 第六組輸入正常顯示値,顯示範圍 F831~270F(-1999~9999)                                                                                             | R   |

DC6A-D